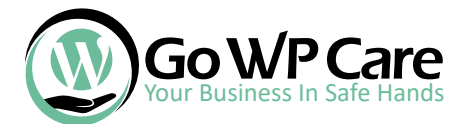

Please follow these instructions as they go. This is more than a usual checklist. Note that in case your site is already hacked, it's already late to do these steps. Get in touch with us.

#### O Let us start with switching admin username and giving it a good password.

 Login to your dashboard, and then hover over users so you can click under "Add New"

 what we are doing here is adding a new admin user

Profile

Activity

Recently Pub

**Settings** 

Collapse menu

2.1) Make sure you create a good username. Don't use your First or Last Name. In case you wish to publish articles under your name, the easiest and safest way would be to create a user which will

have an "Editor" role. That one is safe.

**2.2)** Password is all here. Make sure it is good and strong as you see in the picture. You won't remember it, but most of the browsers support saving.

2.3) Select Administrator Role and click "Add a user".

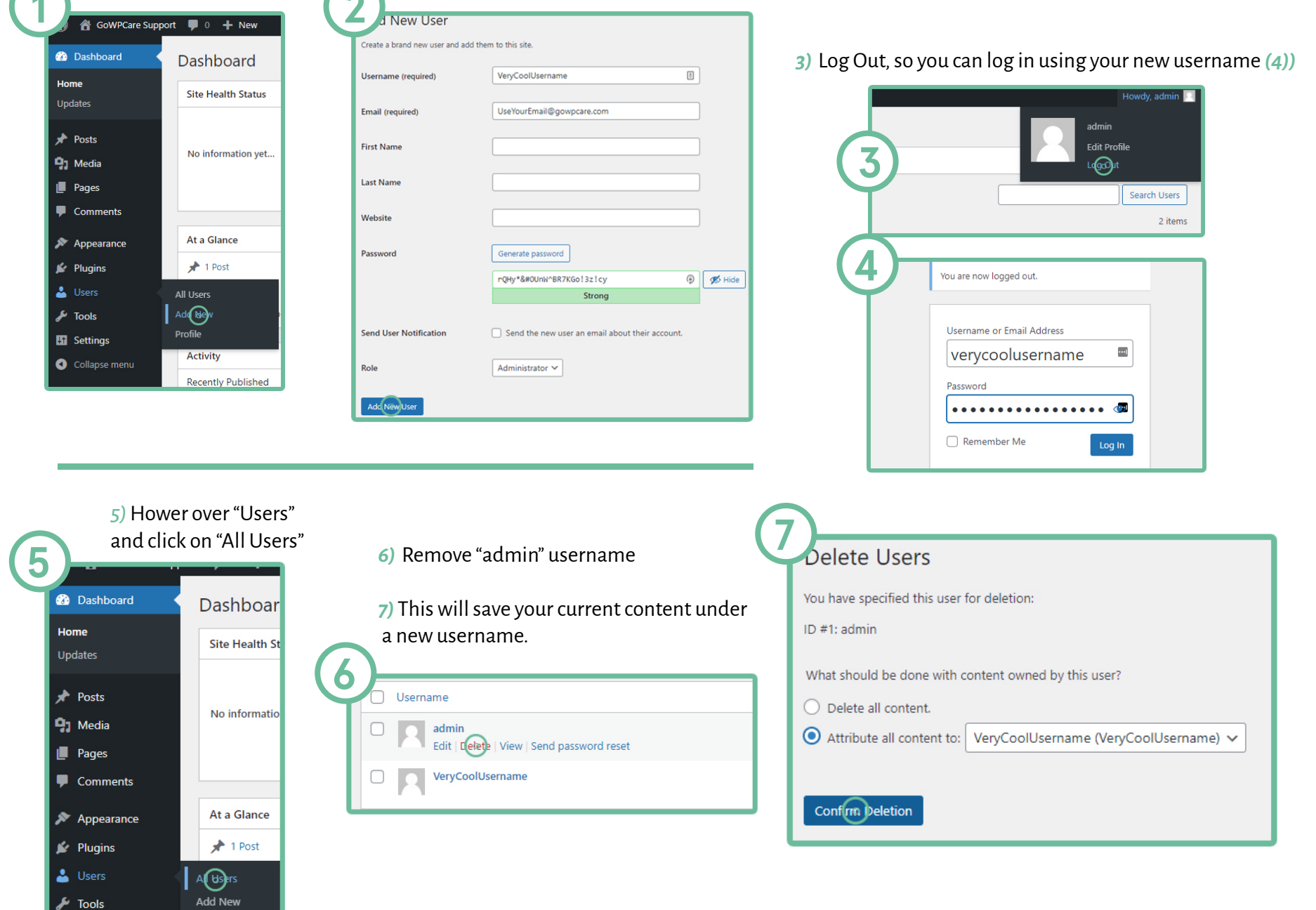

\*! Of course, update passwords for all admin accounts to something secure.

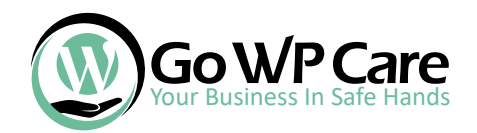

(

Other Passwords. If you are reading this, you are probably on a shared hosting plan with a large hosting company that runs on WHM/cPanel. We will use it as an example.

| 1) cPanel Password2) In the search field, type "passwordLogin to your cPanelon "Password                                                                                                    | vord" and click<br>ord & Security"           | 3) Make sure yo<br>4) Once you hit change, you will b                                                                                       | ur password is very strong<br>ve redirected to login page |
|----------------------------------------------------------------------------------------------------|----------------------------------------------|----------------------------------------------------------------------------------------------------|-----------------------------------------------------------|
| Username   Image: Stream of the ryour username.   Image: Stream of the ryour account password.   Image: Stream of the ryour account password. <td< td=""><td>User Manager</td><td>Id Password New Password New Password (Again): Strength (Why?) Cery Strong (100/100) Enable Digest Authentication Change your password nowl</td><td>Passwortigenerator</td></td<> | User Manager                                 | Id Password New Password New Password (Again): Strength (Why?) Cery Strong (100/100) Enable Digest Authentication Change your password nowl | Passwortigenerator                                        |
| 5 Accounts                                                                                                    | Email Accounts<br>List Email Accounts        |                                                                                                    | 0                                                         |
| Search Go                                                                                                    | This feature lets you create and manage emai | l accounts. Want to learn more? Read our documentation 🗹 .                                                                                  | ∞ Available 2 Used                                        |
| hello@example.com /home/exampl <u>in</u> le.com/hello 0 / ≈ M8                                                                                                    | Search                                       | ٩                                                                                                    | << < Page 1 of 1 + > >>                                   |
| Password                                                                                                    | Filter: All Restricted System Account El     | xceeded Storage                                                                                                    | 1 - 3 of 3                                                |
| •                                                                                                    | Account <b>^ @</b> Domain                    | Restrictions Storage: Used / Allocated / %                                                                                                  | ← Cleate                                                  |
| Password (Again)                                                                                                    | > email1@example.com                         | ✓ Unrestricted 86 KB / 1 GB / 0.01%                                                                                                    | Check Email Manage Connect Devices                        |
| Strength                                                                                                    | semail2@example.com                          | ✓ Unrestricted 0 bytes / 1 GB / 0%                                                                                                    | Check Email Manage Connect Devices                        |
| Very Weak (0/100) Passwo                                                                                                    | > example System                             | ✓ Unrestricted 2.61 KB / ≈                                                                                                    | Check Email Manage Connect Devices                        |
| Change Password Cancel                                                                                                    | G                                            | 2                                                                                                    |                                                           |
|                                                                                                    |                                              | MANAGE AN EMAIL ACCOUNT                                                                                                    | Show/Hide Help (?)                                        |
| Special FTP Accounts Special FTP Accounts are linked to administrative aspects of your bostion account and cannot be deleted. For more information, read the or                                                                                                    |                                              |                                                                                                    | Supervise risk @                                          |
| Type Log In Path Usage / Quota Actions                                                                                                    |                                              | Email Account<br>email1@example.com                                                                                                    |                                                           |
| example     /home/example     61 / ∞ MB     Configure FTP Client                                                                                                    |                                              | Check Email                                                                                                    |                                                           |
| example_logs /etc/apache2 logs/example 61 / * MB Configure FTP Client                                                                                                    |                                              |                                                                                                    |                                                           |
|                                                                                                    |                                              | SECURITY                                                                                                    |                                                           |
| FTP Passwords                                                                                                    |                                              | New Password                                                                                                    | $\odot$                                                   |
| 5) In search field (3) type FTP and open "FTP Accounts". Clicking                                                                                                    | g on "Change                                 | jX8u;V+A&q,I                                                                                                    | 📲 🕢 Generate 👻                                            |
| Password" will pop options to update the password. Again, 100<br>"Change Password"                                                                                                    | % strong and Click                           | This password has a strength of 100, which meets or exceeds                                                                                 | the system requirement of 65.                             |
| Email passwords<br>6) In search field (2) type "Email Accounts" open and click on "Manage"<br>7) Make a 100% strong one and click "Update Email Settings" - need to scroll down                                                                                                    |                                              | Automatically Create Folders for Plus Addressing ③<br>Automatically Create Folders   Do Not Automatically Cre                               | eate Folders                                              |
| You might he asking why email accounts? Short answer if your                                                                                                    | email gets                                   | □ Stay on this page after I click Update Email Settings.                                                                                    |                                                           |
| compromised and you have cPanel account bound to it, hackers<br>"Forgot password" and get ahold of your cPanel account.                                                                                                    | s can easily request                         | ✓ Update Email Settings                                                                                                    | ← Go Back                                                 |

When they have access to it, then nothing is safe.

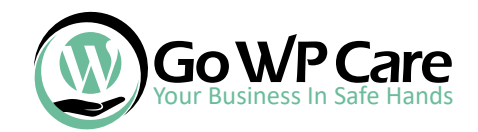

O Before we continue with updates, we must make backups in case something goes bad.

While there are many backup options, we prefer two of them.

The first is All-in-One WP Migration and the second is UpdraftPlus. For this case, we will use All in One.

What is good about All in One is that it takes care of everything at once. It's a backup solution you would use when you make a backup that will last. So if your site doesn't have any updates (blog posts, products, etc) on a daily or weekly basis, this one is good. The downside is maybe you will need a paid version, but it's worth it if you are doing it all by yourself.

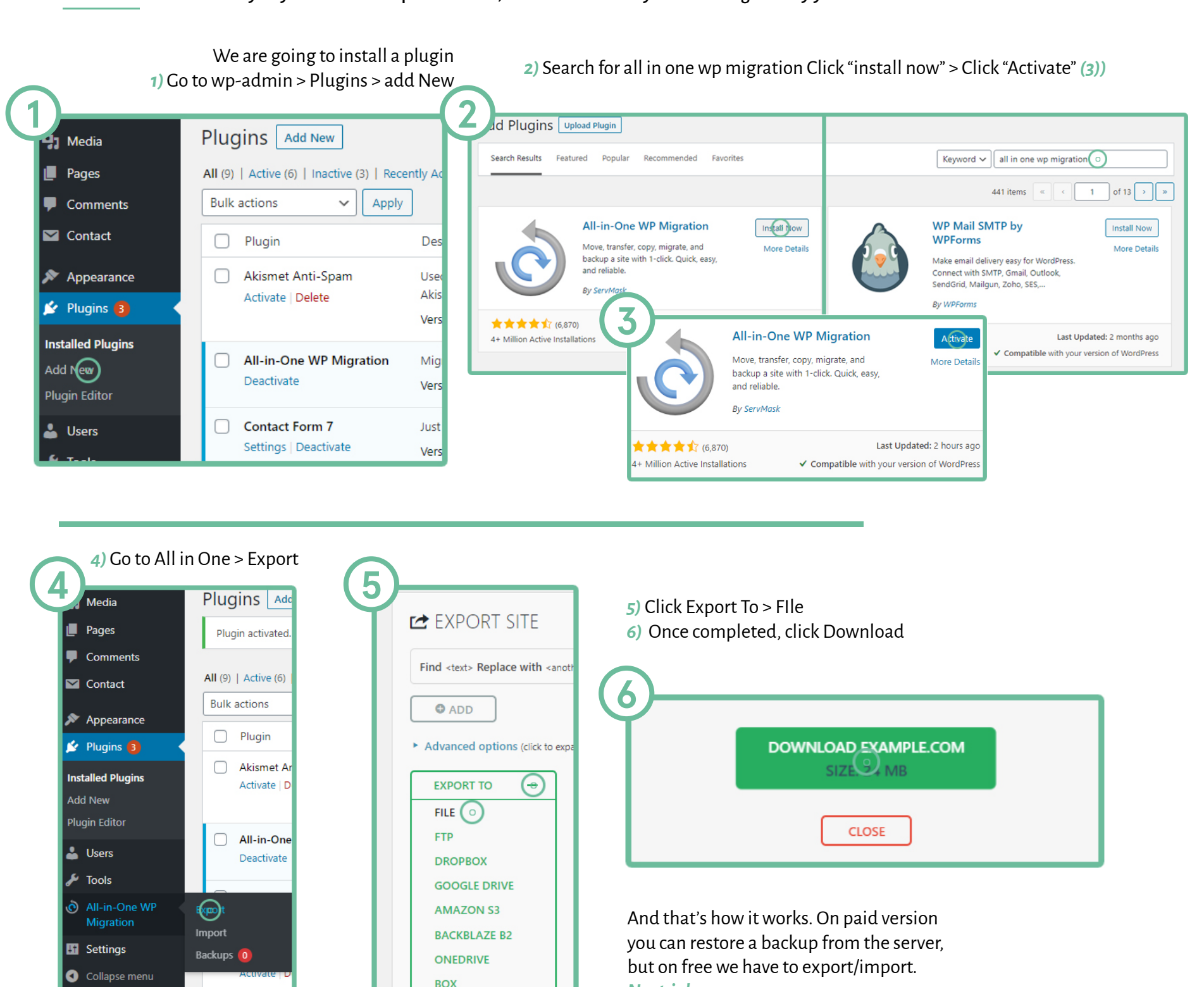

Next is how:

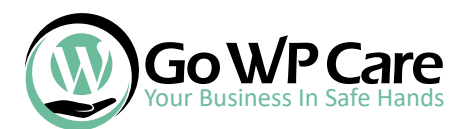

| Import from" so the dropdown will pop 2) Select "File"                                                                                                    | 1) Go to All in One > Import > Click "Import from                                                                                                    |
|----------------------------------------------------------------------------------------------------|----------------------------------------------------------------------------------------------------|
| Drag & Drop a backup to import it<br>MPORT FROM<br>DefrumumiteD<br>DefrumumiteD<br>DefrumumiteD<br>DefrumumiteD<br>Drag & Drop a backup to import it<br>MPORT FROM<br>Drag & Drop a backup to import it<br>MPORT FROM<br>Drag & Drop a backup to import it<br>MPORT FROM<br>Drag & Drop a backup to import it<br>MPORT FROM<br>Drag & Drop a backup to import it<br>MPORT FROM<br>Drag & Drop a backup to import it<br>MPORT FROM<br>Drag & Drop a backup to import it<br>MPORT FROM<br>Drag & Drop a backup to import it<br>MPORT FROM<br>Drag & Drop a backup to import it<br>MPORT FROM<br>Drag & Drop a backup to import it<br>MPORT FROM<br>Drag & Drop a backup to import it<br>MPORT FROM<br>Drag & Drop a backup to import it<br>MPORT FROM<br>Drag & Drop a backup to import it<br>MPORT FROM<br>Drag & Drop a backup to import it<br>MPORT FROM<br>DropBOX                                                                                                    | ages<br>Comments<br>Contact<br>Appearance<br>Plugins ③<br>Users<br>Tools<br>Maximum upload file size: 32 MB.<br>How-to: Increase maximum upload file size or ① GET UNLIMITED<br>Export<br>Import                                                                                                    |
| 4) Walt for the upload to complete                                                                                                    | Backups 1                                                                                                    |
| from previous steps. Click "Open"<br>Date modified Type Size                                                                                                    | 3) Find the file in your saved folder from previous and the file in your saved folder from previous and the file in your saved folder folder from previous and the file in your saved folder folder from previous and the file in your saved folder folder |
| source of the set of the set of t | Control data       Control data       Control data <td< td=""></td<>                                                                                                    |
| From previous steps. Click "Open" from previous steps. Click "Open" <b>Source Source Source</b> <                                                                                                    | Item unupled fieste: 22 MB.   () Find the file in your saved folder from previous () Find the file in your saved folder from previous () Find the file in your saved folder from previous () When it's done, on any backup, import/export () When it's done, on any backup, import/export () When it's done, on any backup, import/export () When it's done, on any backup, import/export () Stopper menu () Stopper menu                                                                                                    |

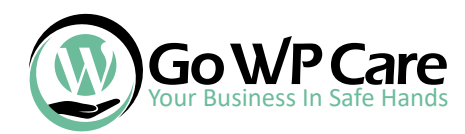

#### Now we can safely proceed to updates.

Let us start with removing unused plugins and themes first.

 Go to WP-Admin > Plugins > Installed plugins Checkmark all the ones that are not in use.
 From the dropdown select "Delete" and hit "Apply"

| GoWPCare Support                             | 😋 6 🗭 0 🕂 New                                 |
|----------------------------------------------|-----------------------------------------------|
| 🚳 Dashboard                                  | Bulk actions                                  |
| 🖈 Posts                                      | Bulk actions Activate Deactivate              |
| 9) Media                                     | Update                                        |
| 📕 Pages                                      | Delete<br>Enable Auto-updates                 |
| Comments                                     | Disable Auto-updates                          |
| Contact                                      | Deactivate                                    |
| 🔊 Appearance                                 | Contact Form 7                                |
| 🖄 Plugins  🖌                                 | Settings   Deactivate                         |
| Installed Pugins<br>Add New<br>Plugin Editor | Core Rollback<br>Activate   Delete            |
| 占 Users                                      | Duplicate Page Settings   Donate   Deactivate |
| 差 Tools                                      |                                               |
| All-in-One WP<br>Migration                   | There is a new version of E                   |
| II Settings                                  | Hello Dolly                                   |
| Collanse menu                                | Activate   Delete                             |

confirmation, click "OK". L example.com says Are you sure you want to delete this theme? Click 'Cancel' to go back, 'OK' to confirm the delete. OK Cancel 3) Go to Appearance > Themes and click on "Theme Details" on a theme that is not in use. 🖀 GoWPCare Support 😔 6 📮 0 🕂 New Dashboard WordPress 5.8.3 is available! Please update now. 📌 Posts Themes 3 9 Media Add New Search installed theme 📕 Pages W Twenty Nineteen - The Work Home About Blog Contact Comments Contact Welcome 🔊 Appearance ThereDetails Themes Digital strategy for Widgets Menus Background **Twenty Nineteen** Activate Live Preview 🖌 Plugins </u>

2) a pop up will display

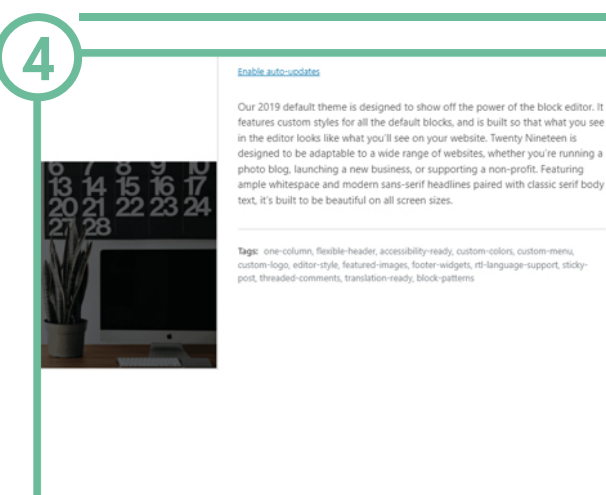

Activate Live Pre

Delete

4) In the bottom of the popped screen you will see a red "delete" button. Click it and another confirmation popup will appear (5)), click "OK". Repeat for all extra ones.

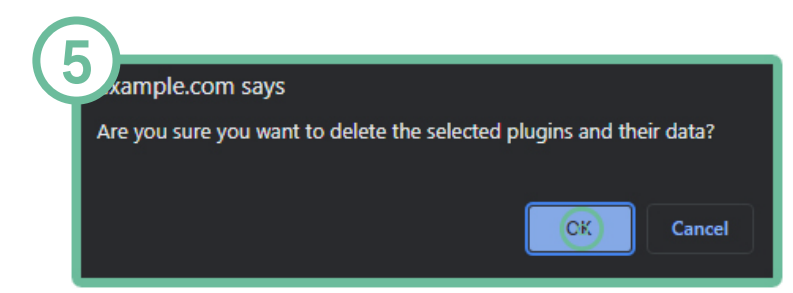

Your Business In Safe Hands

We always recommend updating themes and plugins before updating core. 3) Go back to updates (1)) and Simply because we saw a lot of outdated plugins on clients' sites. this time click "Select All" > "Update Plugins". Wait a bit 2) Click "Select All" > "Update Themes" 1) Go to Dashboard > Updates Wait a bit until updates are done. until updates are done. lemes 🖀 GoWPCare Support 😔 6 🔎 0 🕂 New ୶ Select All The following themes have new versions available. Check the ones you want to update a Dashboard Home ailable! Please  $\checkmark$ Duplicate Page Please Note: Any customizations you have made to theme files will be lost. Please consid 6 You have version 2 Posts Update Themes Compatibility with Compatibility with ø Select All Time for Core WP update. Insert Headers a V Twenty Twenty-One You have version You have version 1.2 installed. Update to 1.4. 4) Go to Updates (1))> Click "Update Now". Compatibility with Once completed, go back to (1)) and hit Compatibility with "Check again" (5)). This will re-check any Select All TinyMCE Advance updates that were not available in your Updat®T You have version previous WP version. If needed, update again. Compatibility with Compatibility with updated version of WordPress is available. **DONE!** Select All Important: Before updating, please back up your database and files. For help with updates, visit the Updating WordPress documentation page 5 You can update from WordPress 5.6.7 to WordPress 5.8.3 manually. Upgate Plugins Current version: 5.8.3 Upcate Now Last checked on January 20, 2022 at 1:42 pm. Checkagain.

### SSL installation. In most cases, you will already have SSL installed. If not, follow these steps.

- 1) Go to your cPanel account > Search > SSL/TLS Status.
- 2) Click on the checkbox next to "Domain" to select everything and click "Run AutoSSL".
- 3) Go to your WordPress dashboard Plugins > Add New and search for "SSL" Plugin called "Really Simple SSL" will pop. Install and activate it.
- 4) Go to Settings > SSL
- 5) Apply to enable redirect in .htaccess file and hit save.

| Go WP Care                                                                                                    | 2 SSL/TLS Status                                                                                                    | Activity<br>Ignation Activity                                                                                                    | 5<br>ttings                                                                                                    |
|----------------------------------------------------------------------------------------------------|----------------------------------------------------------------------------------------------------|----------------------------------------------------------------------------------------------------|----------------------------------------------------------------------------------------------------|
| SSL/TLS                                                                                                    | You can use this interface to view the SSL status of your domains. For more information on this in<br>Because some entries contain raw log data, the system may not translate it into the chosen language of<br>Search<br>Showing 8 of 8 domains<br>Include Domains during AutoSSL Exclude 8 Domains from AutoSSL Run AutoSSL                                                                                                    | Image: Construct of the second second se | <ul> <li>Mixed content fixer</li> <li>Enable WordPress 301 redirect</li> <li>Enable 301 .htaccess redirect</li> <li>Stop editing the .htaccess file</li> <li>Fire mixed content fixer with different method</li> <li>Dismiss all Really Simple SSL notices</li> </ul> |
| ch Results Featur<br>Really Simple SSL<br>No setup required! You only need an SSL<br>certificate, and this plugin will do the<br>rest.<br>By Really Simple Plugins | Domain     Certificate State       ▲ Self-signed     An error occurred       ✓ Miss Decision     Miss Decision       ✓ Miss Decision     Miss Decision       ✓ Miss Decision     Miss Decision       ✓ Miss Decision     Miss Decision       ✓ Miss Decision     Miss Decision       ✓ Miss Decision     Miss Decision       ✓ Miss Decision     Miss Decision       ✓ Miss Decision     View Certificate       ✓ View Certificate     Miss Decision | Collapse menu WPS Hide Login OW                                                                                                    | Enable High Contrast mode                                                                                                    |

In some cases, you would need a paid certificate. Unless you are a really big ecom site, there is no need for it. If you do need it, contact your hosting provider.

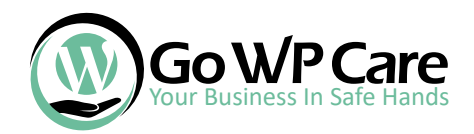

8

# O Updating wp-admin login URL

| 1) Go to wp-admin > Pluging<br>for "Disable REST API" Ir                                                                                                    | s > Add New and search<br>Istall and activate it.                                                                                                    | Go to Wp-admin > Settings > WPS hide login                                                                                                    |
|----------------------------------------------------------------------------------------------------|----------------------------------------------------------------------------------------------------|----------------------------------------------------------------------------------------------------|
| Change wp-login.php<br>want.<br>By WPServeur, Nicola                                                                                                    | n Activate<br>o to anything you More Details<br>sKulka, wpformation                                                                                                    | General<br>Writing<br>Reading<br>Discussion<br>Media                                                                                                    |
| ★★★★★ (2,042) 1+ Million Active Installations ✓ C                                                                                                    | Last Updated: 1 week ago<br>Compatible with your version of WordPress                                                                                                    | Permalinks<br>Privacy<br>WPS (High: Login                                                                                                    |
| <ul> <li>3) When you scroll all the way down, you will see these options.</li> <li>Make sure your new url is not something like login, or admin or something, but use a good one.</li> <li>4) Once you hit save, it will tell you new login and advice you to bookmark your new URL.</li> <li>Obviously now, you would need to remove visible login links from the theme.</li> </ul> | S Hide Login         Need help? Try the support forum. This plugin is kindly brought to you by WPServeur Discover our other plugins: the plugin WPS Bidouille, the plugin WPS Cleaner and WPS Discover our other plugins: the plugin WPS Bidouille, the plugin WPS Cleaner and WPS Discover our other plugins: the plugin WPS Bidouille, the plugin WPS Bidouille, the plugi | (WordPress specialized hosting) St Limit Login URL and preventing access to the wp-login.php page and the wp-admin directory I the wp-login.php page and the wp-admin directory while not logged in. re: http://example.com/nologin2/. Bookmark this page!                         |
| <ul> <li>Disabling the REST API on WordPress</li> </ul>                                                                                                    | 1) Go to wp-admin > Plugins > Add New and searc<br>for "Disable REST API"<br>Install and activate it.                                                                                                    | Anage Rules for Unauthenticated Users                                                                                                    |
| Disable REST API         Activate           Usable the use of the REST API on your website to site users. Now with User Role support         More Details                                                                                                    | 2) Go to Wp-admin > Settings > Disable REST API                                                                                                    | If you choose to manage access for a user role, you will have to come back a  Manage REST API Access Allow Full REST API Access                                                                                                    |
| By Dave McHale                                                                                                    | 3) By default, it is activated and that's it. However,<br>depending on how your site is made, you might<br>need to disable some features. The best way to<br>figure out which ones are set to disable is to open<br>your site in an incognito window<br>open site and see if everything works. If not, you<br>can go back and by using trial and error to figure<br>out what to enable.                                                                                                    | <ul> <li>/ REST API ROOT</li> <li>On this website, the REST API root is http://example.com/wp-json/</li> <li>/batch/v1</li> <li>/oembed/1.0</li> <li>/oembed/1.0/embed</li> <li>/oembed/1.0/proxy</li> <li>/contact-form-7/v1</li> <li>/contact-form-7/v1/contact-forms</li> </ul> |
| Media<br>Permalinks<br>Privacy<br>Disable REST API                                                                                                    | If you aren't sure which way to go with this, then<br>you should contact your website developer and<br>ask. if they tell you it isn't important get away from<br>them.                                                                                                    | /contact-form-7/v1/contact-forms/(?P <id>\d+)<br/>/contact-form-7/v1/contact-forms/(?P<id>\d+)/feedback<br/>/contact-form-7/v1/contact-forms/(?P<id>\d+)/refill<br/>/redirection/v1</id></id></id>                                                                                 |

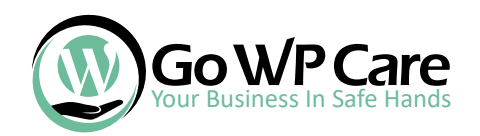

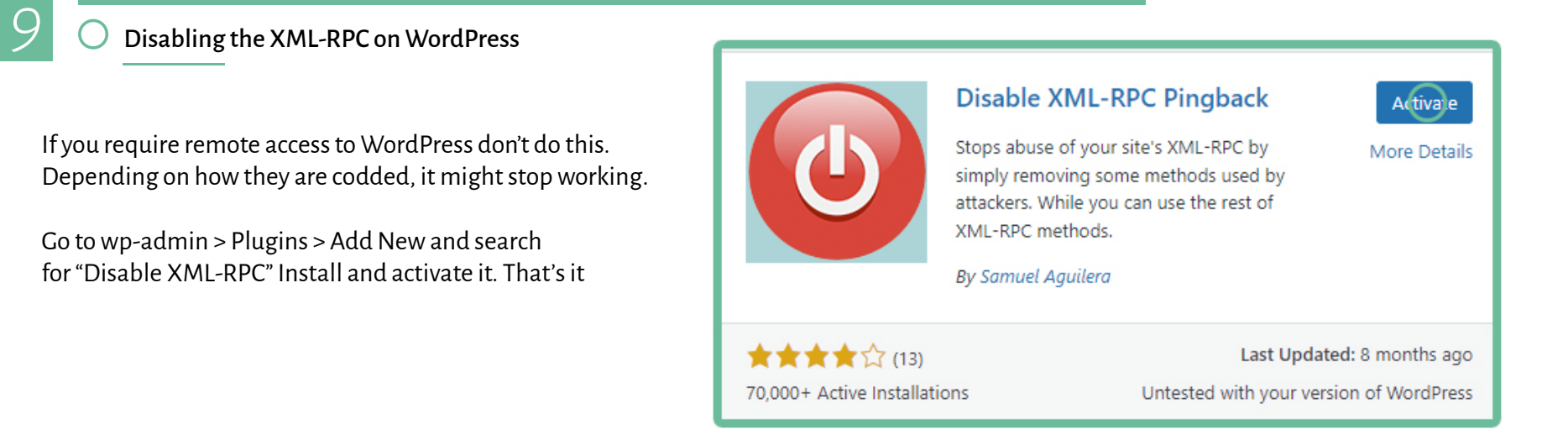

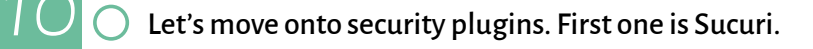

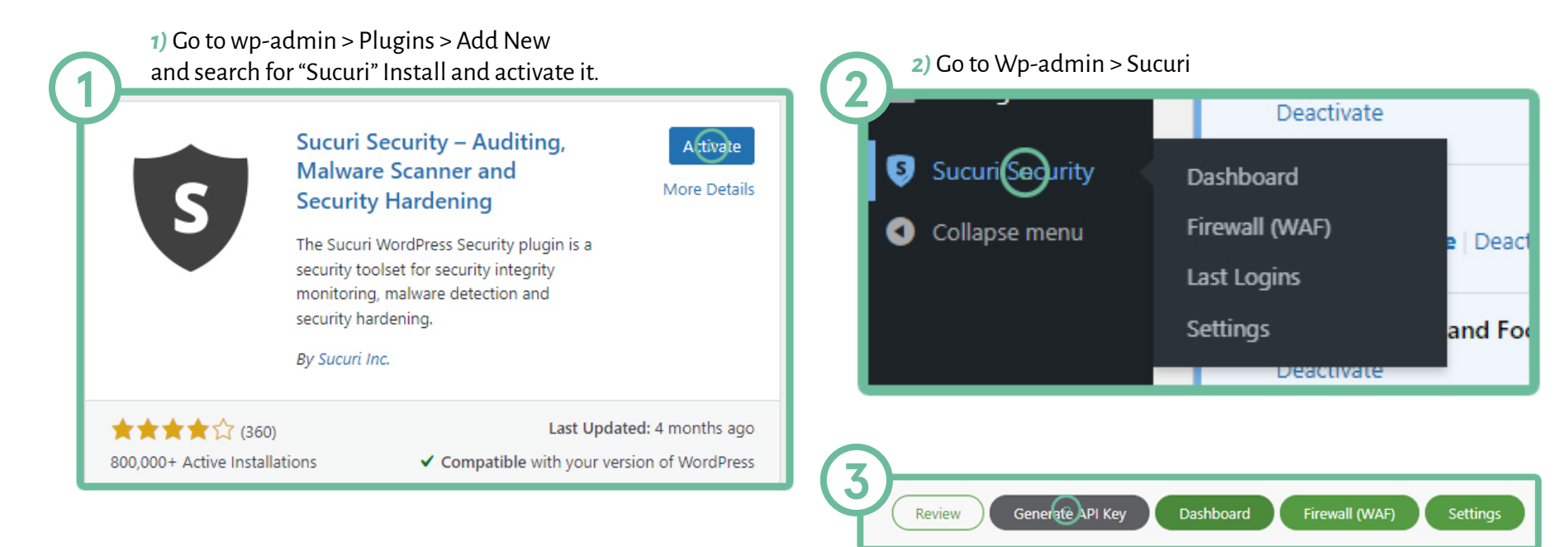

## Generate API Key

3) First we will need to generate API Key. Click the grey button in the top-right side of the screen.

4) Popup will open. Checkmark boxes and hit "Submit".

| An API key is required to activate some additional tools available in this plugin. The keys are free and you can virtually generate an unlimited number of them as long as the domain |
|----------------------------------------------------------------------------------------------------|
| name and email address are unique. The key is used to authenticate the HTTP requests sent by the plugin to an API service managed by Sucuri Inc.                                      |
|                                                                                                    |

If you experience issues generating the API key you can request one by sending the domain name and email address that you want to use to info@sucuri.net. Note that generating a key for a website that is not facing the Internet is not possible because the API service needs to validate that the domain name exists.

UseYourEmail@gowpcare.com

| WEBSITE:                          | example.com                     |  |
|-----------------------------------|---------------------------------|--|
| E-MAIL:                           | VeryCoolUsername - UseYourEma   |  |
| DNS LOOKUPS                       | 🕑 Enable DNS Lookups On Startup |  |
| O Lagree to the Terms of Service. |                                 |  |

OI have read and understand the Privacy Policy.

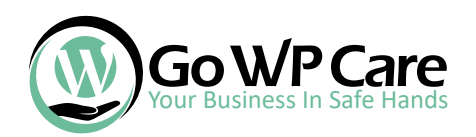

### Let's do a quick setup

understand that this operation cannot be reverted

tic Secret Keys Updater — Enable

5) Go to Wp-admin > Sucuri (2)) > Settings > Hardening In there, click "Apply Hardening" on all except Firewall.

| Enable Website Firewall Protection       | Q Another       |
|------------------------------------------|-----------------|
| Verify WordPress Version                 | WordPress Updat |
| Remove WordPress Version                 | Revert          |
| Block PHP Files in Uploads Directory     | Revert          |
| Block PHP Files in WP-CONTENT Directory  | 0 Revert        |
| Block PHP Files in WP-INCLUDES Directory | 0 Revet         |
| Avoid Information Leakage                | 0 Revert        |
| Verify Default Admin Account             | Revert          |
| Disable Plugin and Theme Editor          | 0 Revert I      |

| 6) Go to Wp-admin > Sucuri (2)) > Settings > Post-Hack |
|--------------------------------------------------------|
| Scroll down a bit, select Weekly and hit "Submit"      |
| ·                                                      |

```
7) Go to Wp-admin > Sucuri (2)) > Settings > Alerts
Here is what we have on on, but feel free to add more
alerts which you may prefer.
```

- Receive email alerts for changes in the settings of the plugin
- Use WordPress functions to send mails (uncheck to use native PHP functions)
- Allow redirection after login to report the last-login information
- Receive email alerts for available updates
- Receive email alerts for new user registration
- Receive email alerts for successful login attempts
- Receive email alerts when the WordPress version is updated
- Receive email alerts when your website settings are updated
- Receive email alerts when a file is modified with theme/plugin editor
- Receive email alerts when a plugin is installed
- Receive email alerts when a theme is installed

| Eve      | nt                                                                          |
|----------|-----------------------------------------------------------------------------|
|          |                                                                             |
| <b>v</b> | Receive email alerts for changes in the settings of the plugin              |
| 🗆 🎤      | Receive email alerts in HTML (there may be issues with some mail services)  |
| Ø 🌶      | Use WordPress functions to send mails (uncheck to use native PHP functions) |
| @ >      | Allow redirection after login to report the last-login information          |

8) Checking files Integrity must be our favorite feature.

Almost all core WP files, in 99.9% cases remain untoched.

As hackers use them to explot parts of wp-core, this is a good method to see

if your site is all clean or not. In case scanners comes with files, here is what to do:

cy: Weekly 🗸

When you see files, you would always want to have them restored first. Checkmark the files and click "Restore File" Click "Submit". The plugin will tell you if the file can be restored or not.

Once you tried restoring them and they still appear here, checkmark them and select "Delete File", hit "Submit".

Notice! In some cases, your developer can leave extra files there. You might even have a seperate .html/.php file in there. It is a good idea to check with your developer what you can remove and whatnot. Or, shoot us a message!

| This information will be updated in 6 hours — <u>Refresh Malware Scan</u> |             |                            |                       |  |
|---------------------------------------------------------------------------|-------------|----------------------------|-----------------------|--|
| WordPress Integrity (2)                                                   |             |                            |                       |  |
|                                                                           | File Size   | Modified At                | File Path             |  |
|                                                                           | 10.72K      | December 17, 2021 11:17 pm | .htaccess.bak 👔       |  |
| P                                                                         | OB          | January 19, 2022 11:40 pm  | wp-includes/index.php |  |
| I understand that this operation cannot be reverted.                      |             |                            |                       |  |
| ACTION: Mark as Fixed Submit                                              |             |                            |                       |  |
| Mark as Fixed                                                             |             |                            |                       |  |
| C                                                                         | Delete File |                            |                       |  |

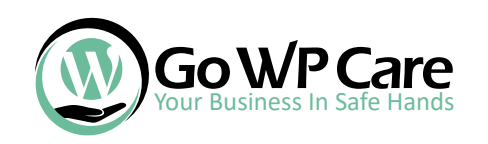

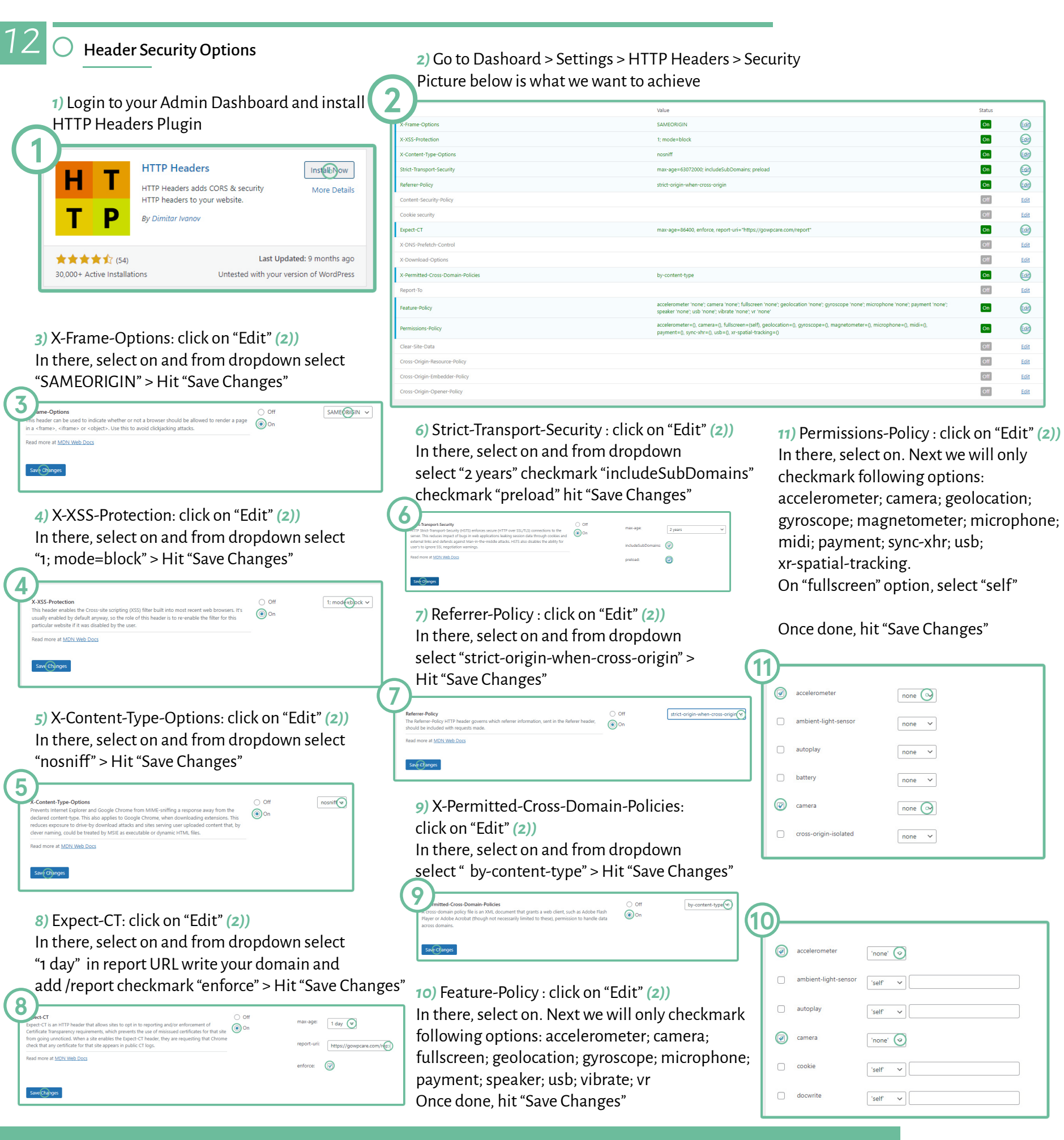

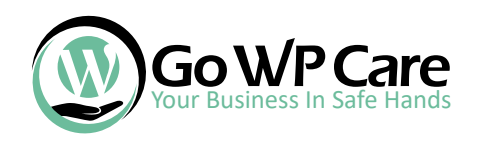

## O To Be Continued.

We are always working on adding more tips here. Since you already downloaded our document, you will be notified as soon as the updated version takes place.

Thank you for downloading and hopefully, you made your site more secure than before!

For any comments/help please reach out to us:

email: support@gowpcare.com support url: https://gowpcare.com/contact-us/